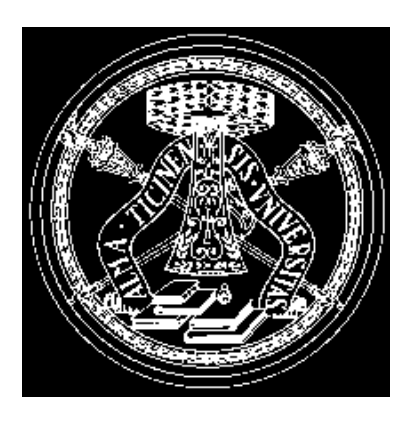

## MATLAB

Note Introduttive

MATLAB

## Cos'é MATLAB

- MATLAB (MATrix LABoratory) è un programma interattivo per il calcolo numerico, in cui l'elemento base è la matrice
- Viene oggi largamente utilizzato sia per la didattica che per la ricerca in svariati settori:
  - Calcolo matriciale
  - Matematica Applicata
  - Analisi di segnali
  - Grafica bi e tri-dimensionale
  - Controlli automatici
  - -...
- Esistono versioni per main-frame, PC, workstation
- Originariamente scritto in Fortran, ora in C.

#### MATLAB in Aula di Grafica Avanzata (D4 e D5)

- L'aula di grafica avanzata é costituita da 32 macchine HP 9000/700, ciscuna dotata di 32 Mbyte di RAM ed un disco da 1 Gbyte. Si raccomanda di **non spegnere** le macchine con disco.
- Uno studente deve possedere un account per poter accedere alle macchine. Gli account sono creati nominalmente dal personale preposto alla gestione dell'aula. È necessario specificare per quale corso si intende utilizzare le workstation.

## MATLAB in Aula di Grafica Avanzata (D4 e D5)

- Per utilizzare MATLAB occorre
  - entrare nel proprio account specificando la login-name e la relativa password
     Esempio:
     Login: Paperino
     Password: Nyquist
  - 2. Aprire una finestra comandi cliccando sul simbolo di terminale nella parte bassa dello schermo
  - 3. dare il comando **matlab**
  - 4. È possibile utilizzare un qualunque editor di testo per scrivere i propri m-files da interpretare con MATLAB.

## Generalitá

- MATLAB è un interprete in grado di eseguire istruzioni native o contenute in files su disco
- Un M-file è un file ASCII che rispetta la sintassi MATLAB. Un utente può aggiungere delle nuove istruzioni aggiungendo i propri M-files, come < nomefile >.m. Essi verranno eseguiti semplicememente digitando < nomefile >. I toolboxes di MATLAB sono delle collezioni di M-files che risolvono particolari problemi (ad esempio il Control Toolbox).
- Elemento base di MATLAB è la matrice, che puo' essere costituita da elementi reali o complessi.
- Nota bene: Il punto e virgola al termine di un'istruzione MAT-LAB impedisce la visualizzazione del risultato dell'istruzione stessa. Il carattere % consente di introdurre commenti. Due o più punti ... consentono di estendere un'istruzione alla riga successiva.
- È disponibile un HELP in linea. Basta digitare help < topic >.

#### Introduzione di matrici

>> A= [1 2 3; 4 5 6] A = 1 2 3 4 5 6 >> [1 2 3; 4 5 6] ans = 1 2 З 4 5 6 >> [1 2 3 456] ans = 1 2 3 4 5 6 >> [1 2 3 ... 456] ans = 1 2 3 4 5 6

#### Ancora sulle matrici

• Una matrice può essere generata mediante funzioni *built-in* di MATLAB. Ad esempio **zeros(n,m)**, **ones(n,m)**, **eye(n,m)** 

```
>> eye(2,2)
ans =
\begin{array}{cc} 1 & 0\\ 0 & 1 \end{array}
```

. . .

• Gli elementi di una matrice sono indirizzabili mediante indice fra parentesi tonde

ans =

#### 4

5

8

6

9

Una matrice può essere costruita definendo le sue sottomatrici
>> A=[1 2 3; 4 5 6];
>> Y=[7 8 9];
>> B=[A;Y]
B =
1 2 3

4

## Variabili ed espressioni

- Le istruzioni MATLAB sono spesso nella forma variabile = espressione o semplicemente espressione
- Le espressioni sono costituite da operatori, caratteri speciali, funzioni, variabili e numeri

operatori:

+ \* - / \ ^

- $\bullet$ funzioni: nomi simbolici con argomenti fra parentesi: eye(2,2)
- numeri: reali, ad es. 5, e complessi, ad es. 5 + 2<sup>\*</sup>i o indifferentemente 5 + 2<sup>\*</sup>j

#### Fine della seduta di lavoro

• Per uscire da MATLAB si possono usare **quit** o **exit**. Uscendo da MATLAB tutte le variabili del workspace vengono perse. Per conservarle si può eseguire l'istruzione **save** e viene creato un file MATLAB.MAT. Rientrando in MATLAB si possono recuperare le variabili mediante l'istruzione **load**. **save** e **load** possono essere utilizzate anche specificando il nome del file in cui si vuole salvare le variabili.

• Trasposizione  $>> A=[1\ 2\ 3;\ 4\ 5\ 6;\ 7\ 8\ 9];$ >> B=A'ans= 4 7 1 2 5 8 3 6 9 • >>  $[1 \ 2 \ 3]'$ ans =1 2 3  $\bullet$ somma e sottrazione vengono fatte elemento per elemento >> [1 2 3; 4 5 6] + [3 3 3; 3 3 3]ans =4 5 6 7 8 9 • >>  $[1 \ 0 \ 2]$  - 5 -4 -5 -3 ans =

• il prodotto è definito come il prodotto matriciale righe per colonne

 $>> [1 2; 3 4; 5 6]^*[4 4; 5 5]$ 

ans = 14 14 32 32 50 50

 $\bullet$ il prodotto scalare (elemento per elemento) viene indicato con $\overset{*}{\cdot}$ 

>> [1 2 3 4 5 6] .\* [7 8 9 10 11 12]

ans =

 $7 \ 16 \ 27 \ 40 \ 55 \ 72$ 

- Se  $\mathbf{A}$  è una matrice quadrata e  $\mathbf{p}$  è uno scalare A^p=A\*A\*A
- L'elevamento a potenza scalare (elemento per elemento) si indica con

. ^

- La divisione viene effettuata mediante due simboli / e \ Supponendo che A sia una matrice quadrata non singolare X=B/A è soluzione di X \* A = B o X = B \* inv(A) X=A\B è soluzione di A \* X = B o X = inv(A) \* B con X che ha le stesse dimensioni di B.
  La divisione scalare (elemento per elemento) viene indicata con ./ >> [1 2 3 4 5 6] ./ [7 8 9 10 11 12] ans =
  - 0.1429 0.2500 0.3333 0.4000 0.4545 0.5000

• In MATLAB le espressioni del tipo **exp(A)**, **sqrt(A)**, **log(A)** sono considerate *array operations*, ovvero definite su ciascun elemento della matrice A. Le corrispondenti funzioni trascendenti matriciali si ottengono aggiungendo un **m** al finale della funzione. Ad esempio

**expm(A)** equivale a  $e^A = \sum_{i=0}^{\infty} \frac{A^i}{i!}$ 

- É possibile utilizzare convenientemente anche degli operatori relazionali,
  - <minore di>maggiore di

$$>=$$
 maggiore uguale  $<=$  minore uguale

$$==$$
 uguale a  $\tilde{}=$  diverso da

e operatori logici

& and | or  $\neg$  not

Ad esempio, mediante l'istruzione **find**, si possono selezionare sottoinsiemi di matrici usando gli operatori relazionali

>> A=
$$[4 \ 1 \ 8 \ 0];$$
  
>> find(A>2)  
ans = 1 3

• Sul manuale: Funzioni logiche e relazionali, Funzioni trigonometriche, Funzioni matematiche elementari

- Esistono varie funzioni per generare dei vettori >> x=1:5x = 1 2 4 3 5 • >> x=1:0.5:2x = 1.0000 1.5000 2.0000 • >> x=linspace(-1,1,5)  $\mathbf{x} =$ -1.0000 -0.5000 0 0.5000 1.0000 >> x = logspace(-1, 1, 5)x = 3.1623 0.1000 0.3162 1.0000 10.0000
  - Esistono inoltre varie funzione per la manipolazione di matrici, come ad esempio **diag(x)**, **fliplr**, **reshape**, ...

• A(x,y) individua la matrice che si ottiene utilizzando gli elementi del vettore x come indici di riga e gli elementi del vettore y come indici di colonna.

```
>> A =[1 2 3; 4 5 6];
>> A([1 2],[2 3])
ans =
2 3
5 6
• >> A(:,1)
ans =
1
4
```

• MATLAB mette a disposizione anche alcune funzioni *columnoriented*, che agiscono sulle colonne delle matrici e restituiscono un vettore riga. Ad esempio la funzione **mean** che esegue la media per colonne

>> A =
$$[1 2 3; 4 5 6];$$
  
>> mean(A)  
ans=  
2.500 3.500 4.500

• Autovalori e autovettori: data la matrice quadrata  ${\bf A}$  di dimensioni $n\times n$  l'istruzione

#### a = eig(A)

restituisce il vettore colonna <br/>a $\mathbf{n}\times 1$ costituito dagli autovalori della matrice<br/>  $\mathbf{A}.$  L'istruzione

#### [V,D] = eig(A)

restituisce la matrice  $\mathbf{V} \ n \times n$  degli autovettori normalizzati e la matrice diagonale  $\mathbf{D} \ n \times n$ , che presenta sulla diagonale gli autovalori della matrice  $\mathbf{A}$ .

 Altre funzioni consentono di calcolare il determinante (det(A)), l'inversa (inv(A)), il rango (rank(A)) e così via.

• Fattorizzazione triangolare: data la matrice quadrata  ${\bf A}$  di dimensioni $n\times n$  l'istruzione

[L,U]=lu(A)

restituisce i fattori della fattorizzazione A=LU, con L triangolare inferiore e U triangolare superiore.

• Singolar value decomposition: data la matrice  ${\bf A}$  di dimensioni $n\times m$  l'istruzione

[U,S,V]=svd(A)

restituisce i fattori della fattorizzazione  $A = USV^T$ , con **U**  $n \times n$  e **V**  $m \times m$ , ortogonali e **S** diagonale  $n \times m$  con i valori singolari di **A** sulla diagonale principale.

## Rappresentazione dei polinomi

• Un polinomio è rappresentato da un vettore riga che contiene i coeficienti del polinomio in ordine decrescente delle potenze del polinomio. Ad esempio

p=[1 0 -6 3]

permette di rappresentare  $x^3 - 6x + 3$ .

- **r=roots(p)** permette di trovare le radici di p.
- **p=poly(r)** permette di trovare i coefficienti del polinomio con radici nel vettore r.

```
>> p=[1 \ 0 \ -6 \ 3];
>> r=roots(p)
r =
-2.6691
2.1451
0.5240
• >> poly(r)
ans =
1.0000 0.0000 -6.0000 3.0000
```

#### Operazione sui polinomi

- Il prodotto di due polinomi a(x) e b(x) si ottiene effettuando la convoluzione dei loro coefficienti (conv(a,b)). Ad esempio a(x) = x<sup>2</sup> + 2x + 3 e b(x) = 4x<sup>2</sup> + 5x + 6 a(x) \* b(x) = 4x<sup>4</sup> + 13x<sup>3</sup> + 28x<sup>2</sup> + 27x + 18 si ottiene mediante >> a=[1 2 3]; b=[4 5 6]; >> c=conv(a,b)
  c = 4 13 28 27 18
- la divisione fra due polinomi c(x) e a(x) si ottiene effettuando la deconvoluzione dei loro coefficienti mediante l'istruzione deconv(c,a)

```
>> [q r] = deconv(c,a)
```

```
\mathbf{q} =
```

45 6%polinomio quoziente

```
\mathbf{r} =
```

- $0\ 0\ 0\ 0\ 0\ \%$ polinomio resto
- Il polinomio caratteristico della matrice quadrata A si ottiene con l'istruzione **poly(A)**. Per valutare il polinomio **p** in corrispondenza di un valore **k** si usa l'istruzione **polyval(p,k)**.

#### Operazioni sui polinomi

- Sviluppo in fratti semplici

  <u>n(s)</u>

  <u>r1</u>
  <u>r2</u>
  <u>r2</u>

  <u>rm</u>

  con [**R**,**P**,**K**]=**residue(n,d)**, dove R è il vettore dei residui, P quello dei poli e K contiene i coefficienti del polinomio diretto.
- Ad esempio  $\frac{s+1}{s^2+5s+6}$  si risolve con >> n=[1 1]; d=[1 5 6]; >> [R P K]=residue(n,d) R = 2 -1 P = -3 -2 K = [] e quindi lo sviluppo è  $\frac{2}{s+3} - \frac{1}{s+2}$ ;
- MATLAB consente anche di calcolare il polinomio interpolante dati due vettori  $\mathbf{x} \in \mathbf{y}$  di ordine m mediante il metodo dei minimi quadrati:

#### p=polyfit(x,y,n)

restituisce il polinomio  ${\bf p}$  di grado ${\bf n}$  che interpola ottimamente i dati nel senso dei minimi quadrati

## Grafici

• l'istruzione **plot** consente di effettuare grafici bidimensionali.

plot(x) con x vettore  $1 \times n$  produce un grafico con le ascisse costituite dagli indici 1:n e con x in ordinata

plot(x,y) con x e y vettori  $1 \times n$  produce un grafico con x in ascissa e y in ordinata

plot(x,y,z,h) con x, y, z e h vettori  $1 \times n$  produce due grafici, uno con x in ascissa e y in ordinata e l'altro con z in ascissa e h in ordinata

plot(x,y,'- -') produce un grafico con linea tratteggiata

- l'istruzione subplot(mnp) dove m e n sono gli interi 1 e 2 e p è compreso fra 1 e m\*n, suddivide la pagina grafica in m × n finestre e seleziona la finestra p seguendo l'ordine 1 2 3 4
- l'istruzione **grid** visualizza una griglia sullo schermo; le istruzioni **title('titolo')**, **xlabel('label')** e **ylabel('label')** consentono di mettere il titolo e delle etichette sull'asse x e y, rispettivamente.
- l'istruzione **axis([xiniz xend yiniz yend])** consente di riscalare il grafico nel settore specificato.

#### Grafici

- >> time=[0:0.1:20];omega=pi/2;
  - >> y=sin(omega\*time);
  - >> plot(time,y),grid,title('seno');
  - >> xlabel('time'),ylabel('amplitude')

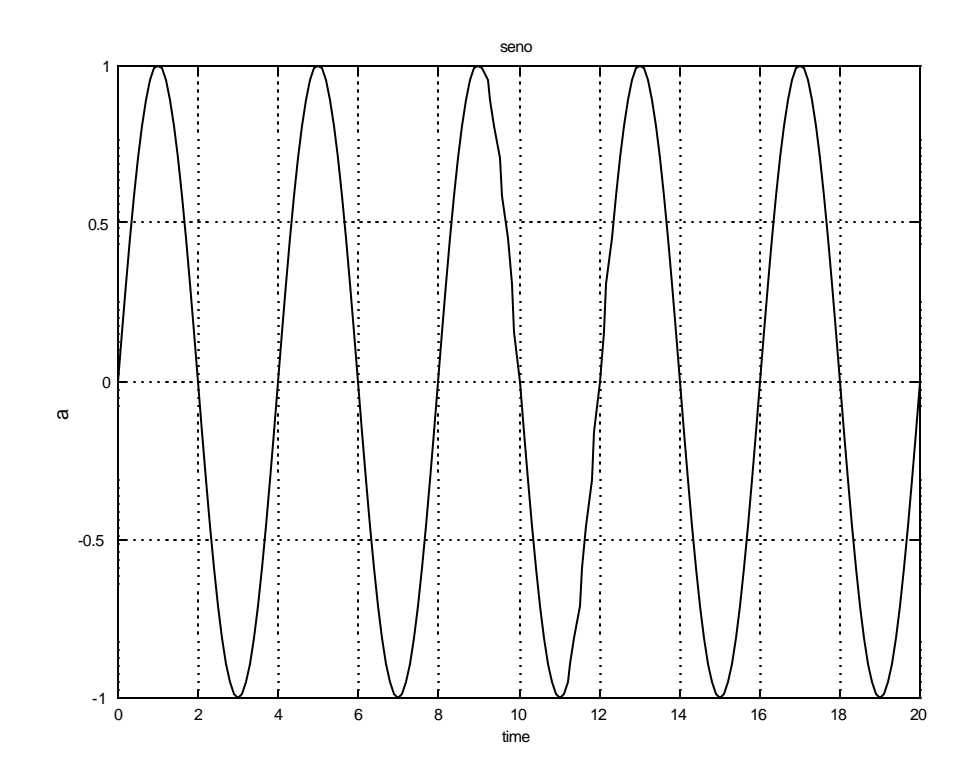

#### Grafici di esempio

- >> y1=sin(omega\*time);y2=sin(2\*omega\*time); >> y3=sin(3\*omega\*time);y4=sin(4\*omega\*time);
- >> subplot(2,2,1), plot(time,y1),grid,title('omega'),
- >> xlabel('time'),ylabel('amplitude')
- >> subplot(2,2,2), plot(time,y2,'--'),grid;
- >> title('omega\*2')
- >> xlabel('time'),ylabel('amplitude')
- >> subplot(2,2,3), plot(time,y3,'- .'),grid;
- >> title('omega\*3')
- >> xlabel('time'),ylabel('amplit<sup>€</sup>ude')
- >> subplot(2,2,4), plot(time,y4),grid,title('omega\*4')
- >> xlabel('time'),ylabel('amplitude')

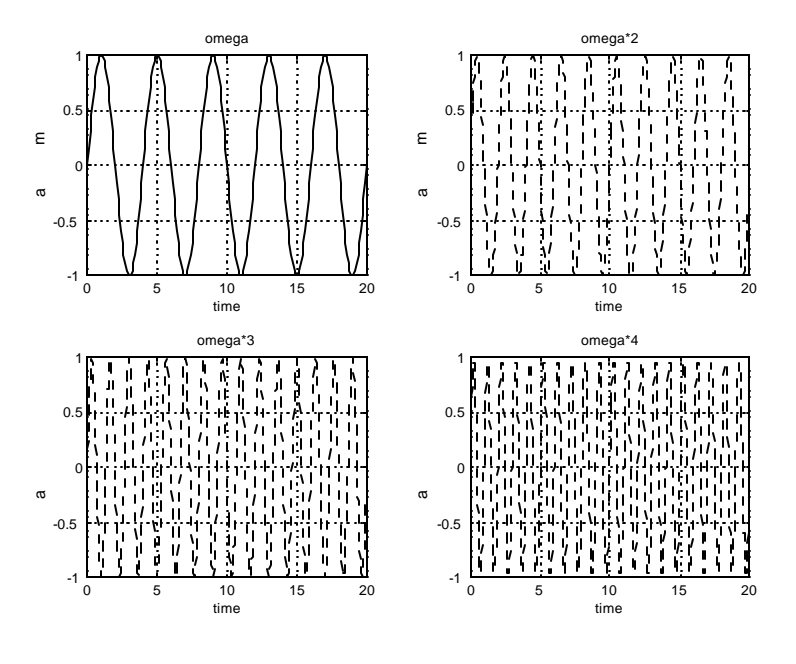

#### Grafici tridimensionali

- l'istruzione **mesh(A)** crea una prospettiva di un grafico a tre dimensioni definito dalle ordinate corrispondenti agli elementi della matrice A su un piano x-y la cui griglia rettangolare è definita dagli indici della matrice stessa. Per cambiare la griglia si usa l'istruzione **meshdom**
- Ad esempio, volendo produrre il grafico

 $z = xe^{-x^2 + y^2}$  in -2 x 2, -2 y 2

- >> x=-2:0.1:2; y=-2:0.1:2; [x,y]=meshgrid(x,y);
- >>  $z=x.*exp(-x.^2-y.^2);$
- >>  $\operatorname{mesh}(z)$

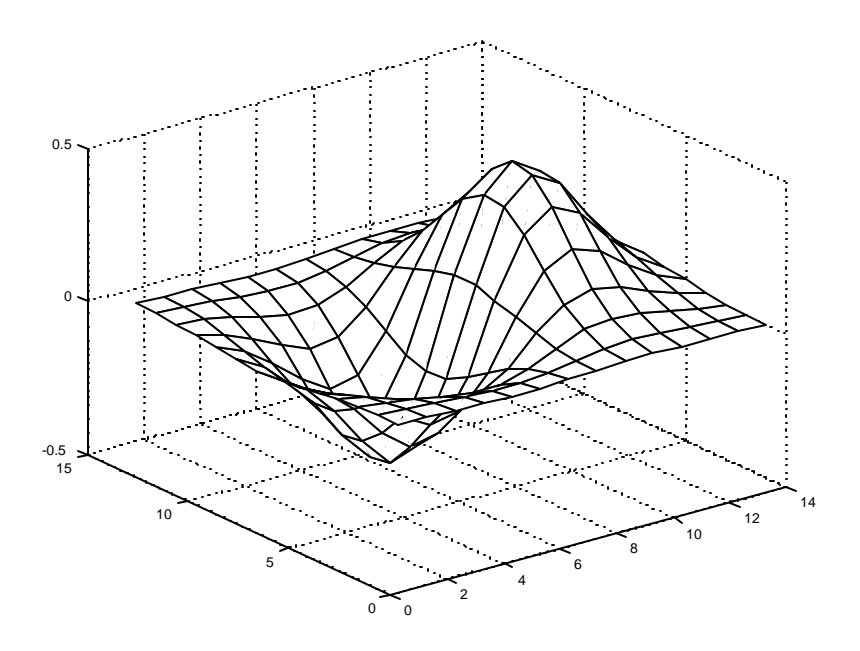

## **M-files**

- $\bullet$ I files che contengono istruzioni esguibili da MATLAB sono detti m-files in quanto hanno come suffisso $.{\bf m}$
- Se un m-file memorizza una sequenza di istruzioni è detto *script-file*. Se contiene una nuova funzione viene detto *function file*.
- Un function file:

```
function y=linear(x,alfa,beta)
y= alfa + beta *x;
questo file restituisce una trasformazione lineare del vettore x;
>> x=[1 4 5 9];
>> linear(1,4,x)
ans =
```

5 8 9 13

• MATLAB possiede le usuali istruzioni di controllo che consentono di effettuare programmazione.

for condizione ...istruzioni ... end
while condizione ...istruzioni ... end
if condizione ...istruzioni ... else ... istruzioni end

#### M-files

- La prima volta che una funzione viene utilizzata essa viene compilata e posta in memoria.
- Quando l'interprete di MATLAB trova un nome, ad esempio prova, segue, nell'ordine, i seguenti passi:
  - 1. cerca nel workspace la variabile di nome prova
  - 2. cerca una funzione built-in di nome prova
  - 3. cerca un m-file di nome prova nella directory da cui si é lanciato MATLAB
  - 4. cerca un m-file di nome *prova* nel path indicato in una speciale variabile di sistema detta MATLABPATH. La variabile MATLABPATH può essere aggiornata nel sistema operativo Unix definendo la variabile di shell \$MATLAB-PATH nel file di configurazione .cshrc, che si trova in ogni directory corrispondente ad un account.

## M-files

- script-files:
  - echo-on abilita la riproduzione sullo schermo delle istruzioni in esecuzione.

 ${\bf echo-off}\, {\rm disabilita}\, {\rm la}\, {\rm riproduzione}\, {\rm sullo}\, {\rm schermo}\, {\rm delle}\, {\rm istruzioni}\, {\rm in}\, {\rm esecuzione}.$ 

- function-files:
  - echo nome-funzione on abilita la riproduzione sullo schermo delle istruzioni in esecuzione dalla funzione.

echo nome-funzione off disabilita la riproduzione sullo schermo delle istruzioni in esecuzione.

**echo on all** abilita la riproduzione sullo schermo delle istruzioni di tutte le funzioni

**echo off all** disabilita la riproduzione sullo schermo delle istruzioni di tutte le funzioni

- **pause** sospende l'esecuzione fino a che non viene premuto un tasto della tastiera. **pause(n)** sospende l'esecuzione per n secondi.
- input permette di acquisire dati da tastiera

## Utilitá

• Per rimuovere variabili o funzioni dalla memoria, si utilizza la funzione **clear**.

**clear** elimina tutte le variabili dal workspace **clear x** elimina la variabile (o la funzione) x dal workspace **clear functions** elimina tutte le funzioni dal workspace **clear all** elimina tutte le variabili, le funzioni ed i file eseguibili esterni (mex files) dalla memoria

• **diary (on-off)** abilita e disabilita la registrazione di tutta la sessione di lavoro in un file chiamato DIARY.

## Utilitá

- $\bullet$  L'istruzione  ${\bf dir}$  elenca i files contenuti nella directory corrente.
- L'istruzione **type** nomefile lista il contenuto di nomefile.
- Per effettuare delle istruzioni del sistema operativo (ad esempio listare i files della directory corrente in Unix), bisogna far precedere il comando dal punto esclamativo (ad esempio **!ls**).
- Per sapere quali variabili sono state create e sono residenti in memoria, si usa l'istruzione **who**. Il comando **whos** elenca le variabili in uso con le dimensioni assegnate.
- il comando **pack** compatta le aree di memoria utilizzate registrando su disco le variabili in uso, pulendo la memoria e ricaricando da disco le variabili registrate.
- Per sveltire l'esecuzione è preferibile assegnare inizialmente le dimensioni dei vettori che si useranno invece che incrementarle ogni volta.

 $>> x=[]; \text{ for } i=1:10 x(i)=i^2; \text{ end } \% \text{ non efficiente}$ 

>> x=zeros(1,10);

>> for i=1:10 x(i)=i^2; end % efficiente

• l'istruzione **format** imposta il formato di visualizzazione (long, short, hex, ...)

## Stampa nell'aula di grafica avanzata

- Per stampare i grafici, bisogna eseguire il comando print < nome > Verrà creato un file postscript < nome >.ps.
- Le stampanti disponibili sono laser31 collegata a graphlb1 e laser32 collegata a graphlb2. Tuttavia la stampante abilitata per il postscript è solo la laser31
- Per sapere quali sono le stampanti attive ed accessibili si esegue il comando **lpstat -p**
- Per stampare si esegue il comando lp -d laser31 < nome > .ps

#### Lettura da file

- In MATLAB è possibile leggere un file di dati formattato utilizzando l'istruzione **fscanf**.
  - In primo luogo bisogna aprire il file con l'istruzione fid=fopen (nomefile) (dove fid è un puntatore al file aperto, che deve essere un numero maggiore di 0).
  - 2. Quindi si utilizza il comando

# matrice=fscanf(fid,'format',size), [matrice,count]=fscanf(fid,'format',size),

dove matrice contiene i dati letti e count (opzionale) contiene il numero di dati letti con successo.

I parametri di fscanf sono fid (il puntatore a file), il formato, che puo' essere:

%d numero decimale

%e,%f,%g numero in floating point

%s stringa di caratteri

- ed infine la dimensione che può essere:
  - n numero di elementi (in questo caso matrice sarà un vettore di n elementi)
  - inf fino a fine file (in questo caso matrice sarà un vettore)
  - [n,m] numero di righe e colonne della matrice (in questo caso matrice sarà una matrice n per m)

#### Lettura da file: Esempio

% apro il file, che contiene 20 colonne ed un certo numero (non noto a priori) di dati

% in floating point

fid=fopen('testo');

%il formato sara' quindi %f, inoltre

% dato che la lettura del file avviene per riga,

%e il riempimento della matrice per colonne,

% devo trasporre il file che ho ottenuto per ricostruire

% il file come da originale

dati=fscanf(fid,'%f',[20 inf])';

## Scrittura su file

- In MATLAB è possibile scrivere un file di dati formattato utilizzando l'istruzione **fprintf**.
  - In primo luogo bisogna aprire il file con l'istruzione fid=fopen (nomefile,'opzioni') (dove fid è un puntatore al file aperto, che deve essere un numero maggiore di 0, mentre opzioni possono essere, 'r' (read), 'w' (write) and 'a' (append).
  - 2. Quindi si utilizza il comando **fprintf(fid,'format',matrice)**, dove matrice contiene i dati da scrivere ed il formato, che oltre al formato numerico (vedi lettura da files) può contenere anche altri caratteri speciali, come

```
\n
(il newline).
Esempio:
x=0:.1:1;
y=[x; exp(x)];
fid=fopen('exp.txt','w');
fprintf(fid,'%f %f \n',y);
flose(fid)
```

Crea un file di due colonne con la variabile ed il suo esponenziale.